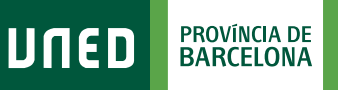

## Com accedir als CURSOS VIRTUALS

DUED

Login

Nombre de usuario

Inicio de sesión

#S©M2030

 Accedeix a www.uned.es, selecciona
**«Campus UNED»** i identifica't amb el nom d'usuari i contrasenya que vas obtenir a la matrícula.

|      |      |                      | Contraseña               |
|------|------|----------------------|--------------------------|
|      |      |                      | Introduzca su Contraseña |
| MENU | DUED | <b>Q</b> Campus UNED | Enviar                   |
|      |      |                      |                          |
|      |      |                      |                          |

Una vegada al Campus UNED, a la pestanya
«Estudios», desplega el menú de l'assignatura
i selecciona «Acceso al Curso Virtual».

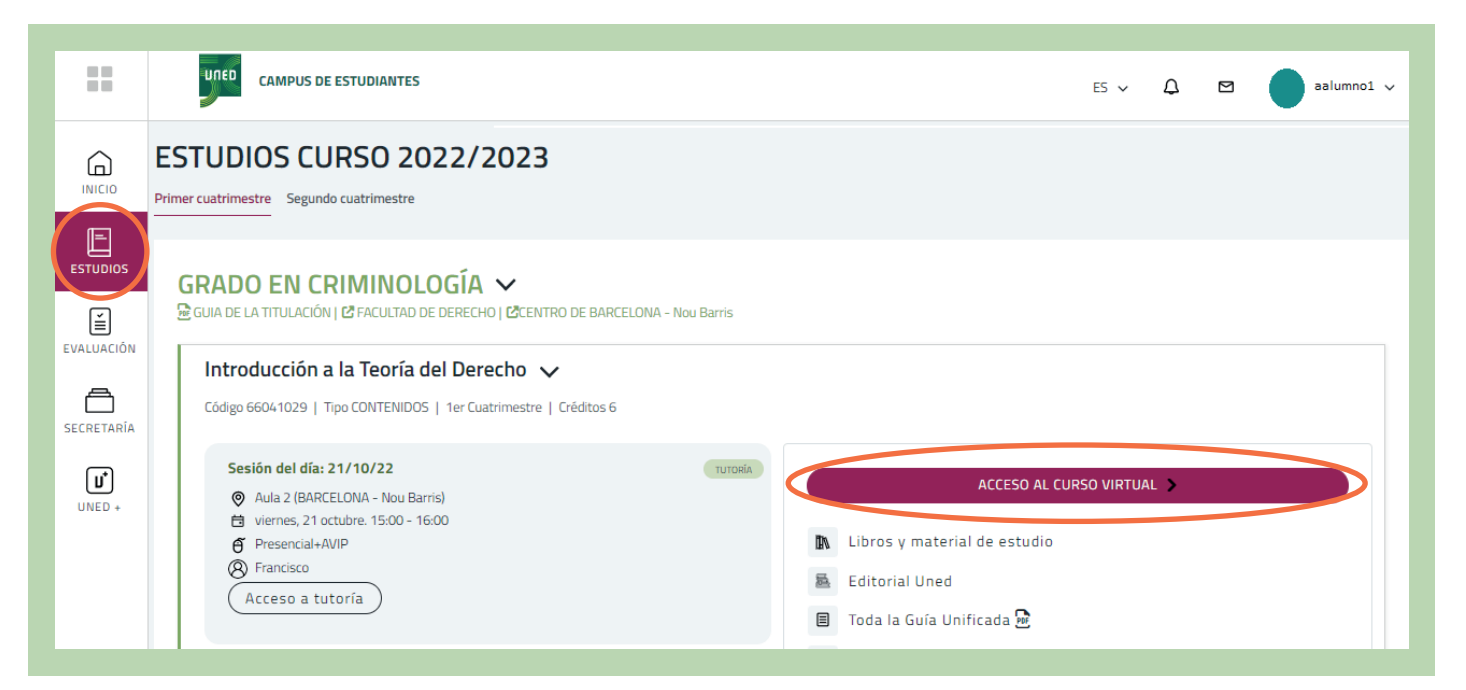

## 3. Ja estàs al Curs Virtual de l'assignatura!

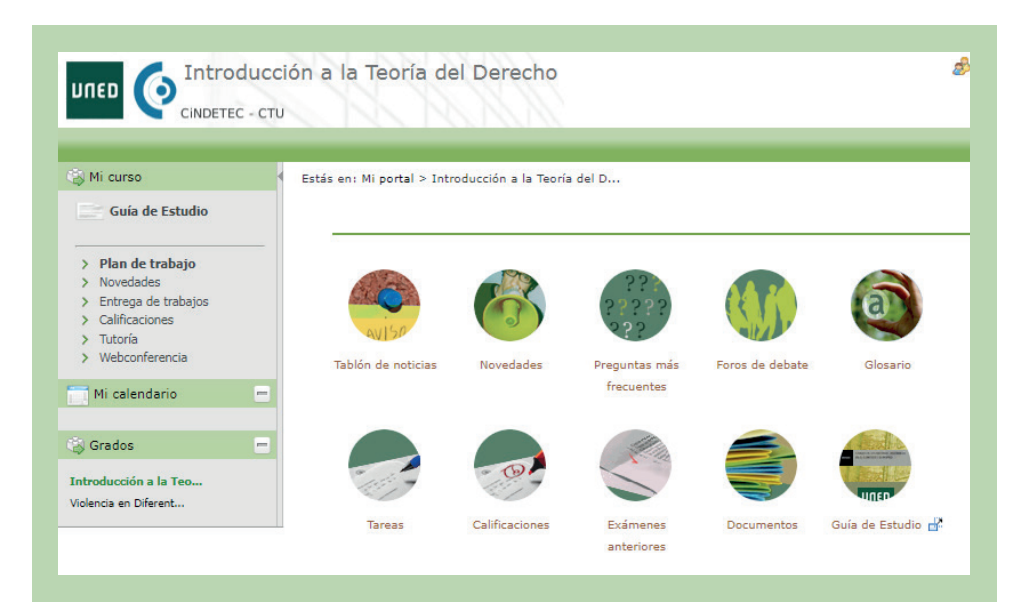

Aquest espai està dissenyat i gestionat per l'Equip Docent.

Aquí trobaràs recursos, materials, activitats d'aprenentatge i l'espai on lliurar els treballs de l'assignatura.

Aquesta estructura pot sofrir variacions d'un curs virtual a un altre, ja que cada Equip Docent configura quins elements són necessaris per a la teva docència. Alguns dels més importants són:

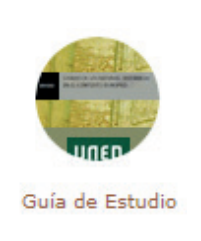

**Guia d'Estudi:** Descarregar-te i llegir la Guia d'Estudi és el primer pas que has de realitzar quan entris per primera vegada en el Curs Virtual de l'assignatura. Document essencial que et proporciona la informació necessària per al seguiment de l'assignatura (Coneixements Previs, Contingut, Bibliografia, Equip Docent, Metodologia, Avaluació,...)

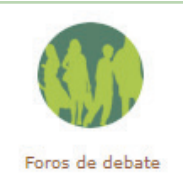

**Fòrums:** Els fòrums són eines de comunicació multidireccional i asíncrona que permeten la comunicació entre alumnes, tutors i Equips Docents.

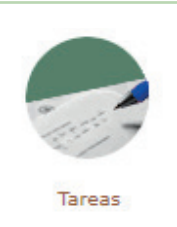

**Entrega de treballs /** «**Tareas»:** Per realitzar el lliurament de treballs en línia.

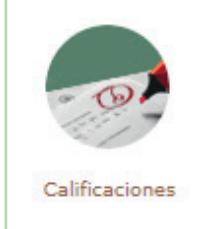

**Qualificacions:** Per consultar les qualificacions d'aquests treballs.

#S©M2030

## f 💆 🛛 unedbarcelona.es